# Wykorzystanie kontrolera sieci bezprzewodowej oraz serwera RADIUS

Kontroler sieci bezprzewodowej (Wireless Network Controller – WNC) może wykorzystywać wiele powiązanym z nim punktów dostępowych (Access Point – AP), z których każdy może posiadać wiele niezależnych interfejsów radiowych. AP nie są w stanie funkcjonować samodzielnie, a jedynie zarządzane przez kontroler (na rys. poniżej kolor zielony) – także ich konfiguracja odbywa się jedynie za pośrednictwem kontrolera.

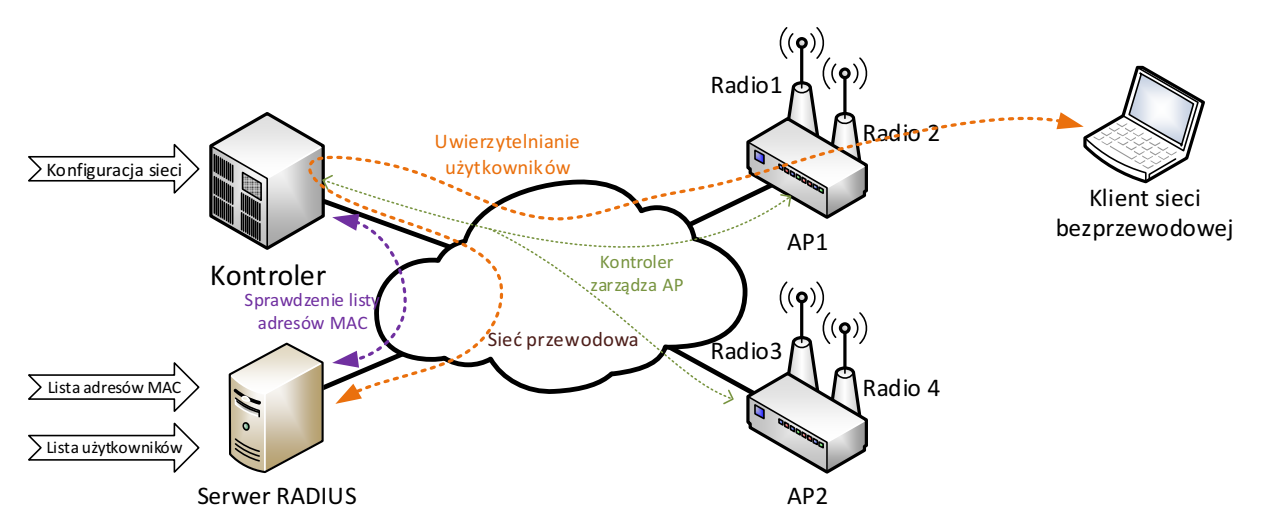

Serwer RADIUS jest podczas laboratorium wykorzystywany na 2 sposoby: jako baza adresów MAC urządzeń dopuszczonych do pracy w sieci oraz w celu uwierzytelniania użytkowników i określenia czy mogą korzystać z sieci.

Przy przypadku wykorzystania serwera RADIUS jako bazy danych zawierającej adresy MAC, kontroler jest informowany przez AP o próbie dostępu podjętej przez urządzenie klienckie o określonym adresie MAC. Kontroler wysyła następnie zapytanie do dotyczące danego adresu MAC do serwera RADIUS, który określa czy kontroler powinien obsługiwać czy zignorować danego klienta i odsyła do kontrolera stosowaną informację.

Przy przypadku wykorzystania serwera RADIUS do uwierzytelniania użytkowników, serwer RADIUS przechowuje w swojej bazie danych informacje o kontach użytkowników (w przypadku tego laboratorium – nazw użytkowników i ich haseł). Klient sieci bezprzewodowej podłącza się do niej za pośrednictwem AP, lecz zanim nie przeprowadzi uwierzytelnienia, może komunikować się jedynie z serwerem RADIUS (co odbywa się za pośrednictwem AP i kontrolera – na rys. powyżej zaznaczono to kolorem pomarańczowym). Po udanym uwierzytelnieniu zarówno kontroler jak i klient sieci są informowani o powodzeniu tego procesu – od tego momentu klient jest w stanie korzystać z sieci bezprzewodowej. Jeśli bezprzewodowa sieć jest zabezpieczona mechanizmami WEP/WPA/WPA2 to serwer RADIUS może automatycznie wygenerować oraz przekazać kontrolerowi oraz klientowi klucz służący do zabezpieczenia komunikacji bezprzewodowej. Jest to jednak możliwe tylko w przypadku użycia niektórych protokołów uwierzytelniania.

# Konfiguracja kontrolera sieci bezprzewodowej Fortinet MC3200-V

Instrukcja zawiera podstawowe informacje pozwalające na utworzenie sieci bezprzewodowej w środowisku systemu wykorzystującego kontroler sieci bezprzewodowej Fortinet MC3200-V.

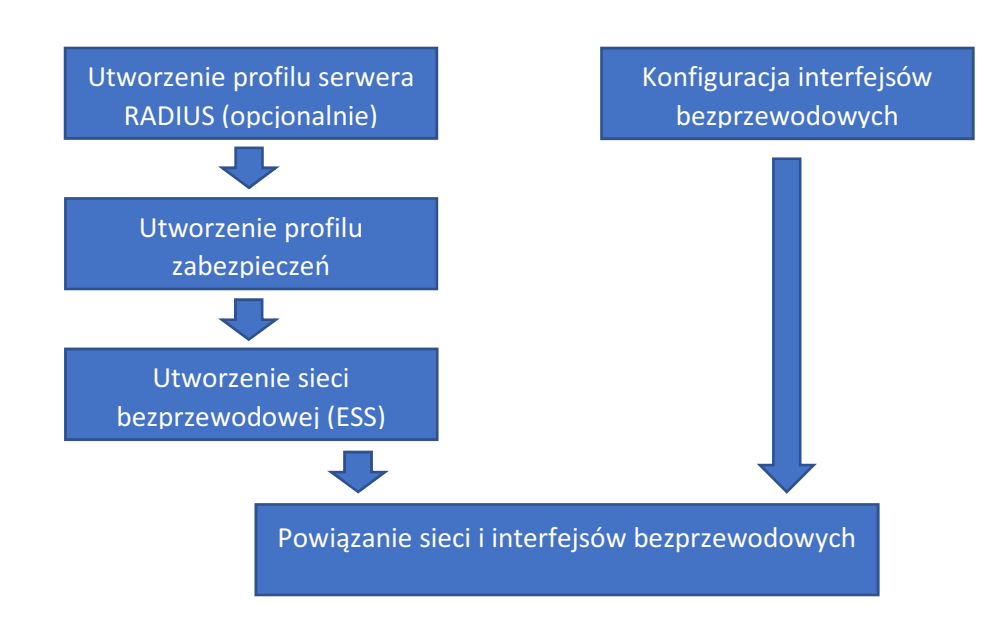

Niezbędne kroki konfiguracji oraz ich właściwą kolejność przedstawia rysunek poniżej.

Zachowanie powyższej kolejności jest konieczne ze względu na fakt, iż wymienione elementy są wzajemnie powiązane i np. utworzenie sieci bezprzewodowej wymaga podania zdefiniowanego już wcześniej profilu zabezpieczeń. Sposób realizacji poszczególnych kroków konfiguracji przedstawiono w kolejnych rozdziałach.

## 1 Utworzenie profilu serwera RADIUS

#### Configuration -> Security -> RADIUS

Strona zawiera listę serwerów RADIUS z którymi współpracować ma dany kontroler (profile serwerów RADIUS) wraz z ich najważniejszymi parametrami. Ikona ołówka w pierwszej kolumnie tabeli pozwala na edycję istniejącego profilu, podczas gdy przyciski powyżej tabeli umożliwiają dodawanie nowych oraz prowadzenie operacji na grupie pozycji tabeli.

|                 | FortiW | LC 8.3- | 0GAbuild-93   MC3200-VE |           |             |                      |                    |                       |               |                        | 10:45:15 AM | wnc1@10.10.12.1 🏫     |     | Σ        | user ~      |
|-----------------|--------|---------|-------------------------|-----------|-------------|----------------------|--------------------|-----------------------|---------------|------------------------|-------------|-----------------------|-----|----------|-------------|
| Monitor         | R      | ADIUS   | Profiles (1 entry) 🔞    |           |             |                      |                    |                       |               |                        |             |                       |     |          |             |
| Societation     |        | 🖒 REF   | RESH 💮 ADD              | / EDIT    | 1 DELETE    | A VIEW               |                    |                       |               |                        |             |                       |     |          |             |
| > System Config |        |         | RADIUS Profile Name     | RADIUS IP | RADIUS Port | Remote RADIUS Server | RADIUS Relay AP-ID | MAC Address Delimiter | Password Type | Called-Station-ID Type | Owner       | RADIUS Server Timeout | RAI | DIUS Ser | ver Retries |
| ✓ Security      |        | Q       |                         |           |             |                      |                    |                       |               |                        |             |                       |     |          |             |
| Profile         |        |         | komp2                   | 10.10.1.2 | 1812        | Off                  | 0                  | Colon (:)             | Shared Key    | Default                | controller  | 2                     | 3   |          |             |
| RADIUS          |        |         |                         |           |             |                      |                    |                       |               |                        |             |                       |     |          |             |
| Captive Portal  |        |         |                         |           |             |                      |                    |                       |               |                        |             |                       |     |          |             |

Dodanie nowego wpisu (przycisk **Add**) lub edycja istniejącego (ikona ołówka przy konkretnym wpisie) powoduje wyświetlenie strony pozwalającej na zdefiniowanie parametrów koniecznych do współpracy kontrolera z danym serwerem RADIUS. Wymagane pola zaznaczono gwiazdkami.

#### RADIUS Profiles - Add 🕐

| RADIUS Profile Name *  | Enter 1-16 chars.                |
|------------------------|----------------------------------|
| Description            | Enter 0-128 chars.               |
| RADIUS IP *            |                                  |
| RADIUS Secret *        | Enter1-64 chars.                 |
| RADIUS Port            | 1812 📄 Valid range: [1024-65535] |
| Remote RADIUS Server   | Off 💌                            |
| RADIUS Relay AP-ID     | No Data for RADIUS Relay AP-ID   |
| MAC Address Delimiter  | Hyphen (-)                       |
| Password Type          | Shared Key                       |
| Called-Station-ID Type | Default                          |
| COA                    | On 💌                             |
| RADIUS Server Timeout  | 2 🔪 Valid range: [1-20]          |
| RADIUS Server Retries  | 3 Valid range: [1-10]            |

Najważniejsze pola to:

- RADIUS Profile Name nazwa danego profilu, używana do wybrania danego serwera RADIUS
- RADIUS IP adres IP serwera,
- RADIUS Secret hasło wykorzystywane do ochrony komunikacji pomiędzy serwerem RADIUS i kontrolerem. Powinno być zgodne z hasłem zdefiniowanym dla danego kontrolera w pliku clients.conf serwera RADIUS.

Pola mające istotne znaczenie przy wykorzystaniu serwera RADIUS jako bazy adresów MAC dla potrzeb realizacji filtracji klientów wg powyższych adresów:

- MAC Address Delimiter znak rozdzielający bajty adresu MAC w zapytaniu przesyłanym przez kontroler do serwera,
- **Password Type** określa zawartość pola Password w zapytaniu o dopuszczenie danego adresu MAC, przesyłanego przez kontroler do serwera.

#### 2 Utworzenie profilu zabezpieczeń

#### **Configuration -> Security -> Profile**

Strona zawiera listę tzw. profili zabezpieczeń, czyli definicji mechanizmów bezpieczeństwa wykorzystywanych następnie w utworzonych sieciach bezprzewodowych. Dostępne przyciski oraz sposób edycji wpisów jest analogiczny jak w przypadku opisanej wcześniej listy serwerów RADIUS.

| FORTIDET                     | FortiW | VLC (                                                                                                    | 3.3-0GAbuild-93   MC3     | 200-VE    |        |          |  |      |      |     |  | 10:59:12 AM | wnc1@10.10.12.1 | t | H | Σ | user     |
|------------------------------|--------|----------------------------------------------------------------------------------------------------|---------------------------|-----------|--------|----------|--|------|------|-----|--|-------------|-----------------|---|---|---|----------|
| Monitor                      | 5      | Secu                                                                                                    | rity Profiles (1 entry) 🗿 |           |        |          |  |      |      |     |  |             |                 |   |   |   |          |
| Configuration                |        | ঁ                                                                                                    | REFRESH 🕘 AI              | DD / EDIT | DELETE | E VIEW   |  |      |      |     |  |             |                 |   |   |   |          |
| > System Config              |        | Security Profile     Alloweds     Alloweds     Allow |                           |           |        |          |  | vner |      |     |  |             |                 |   |   |   |          |
| <ul> <li>Security</li> </ul> |        | Q                                                                                                    |                           |           |        |          |  |      |      |     |  |             |                 |   |   |   |          |
| Profile                      |        |                                                                                                    | / default                 | Open      | None   | Disabled |  | Off  | none | Off |  |             | disable         |   |   | 0 | ntroller |
| RADIUS                       |        |                                                                                                    |                           |           |        |          |  |      |      |     |  |             |                 |   |   |   |          |
| Captive Portal               |        |                                                                                                    |                           |           |        |          |  |      |      |     |  |             |                 |   |   |   |          |

Po utworzeniu lub rozpoczęciu edycji nowego profilu bezpieczeństwa, pojawia się strona pozwalająca na określenie jego parametrów, podzielona na kilka sekcji. Wymagane pola zaznaczono gwiazdkami.

| Security Brofile Name *        | Enter 1.32 chars    |
|--------------------------------|---------------------|
| SECURITY SETTINGS              | Linter 1-52 trials. |
| Security Mode *                | Open 💌              |
| CAPTIVE PORTAL SETTINGS        |                     |
| Captive Portal                 | Disabled 💌          |
| Passthrough Firewall Filter ID | Enter 0-16 chars.   |
| MAC FILTERING SETTINGS         |                     |
| MAC Filtering                  | Off 💌               |
| FIREWALL SETTINGS              |                     |
| Firewall Capability            | none                |
| GENERAL SETTINGS               |                     |
| Security Logging               | Off 💌               |

W naszym przypadku wykorzystywane będą:

Security Profiles - Add 🕐

- Pole Security Profile Name nazwa profilu pozwalająca na jego powiązanie z tworzoną siecią bezprzewodową.
- Sekcja **Security Settings** zawierająca ustawienia bezpośrednio związane uwierzytelnianiem klientów oraz ochroną ruchu sieciowego,
- Sekcja MAC Filtering Settings umożliwia skonfigurowanie filtrów adresów MAC.

### 2.1 Security Profile - Security Settings

Sposób uwierzytelniania klienta oraz ochrony ruchu sieciowego określany jest przez wybór odpowiedniej wartości pola **Security Mode**, co powoduje pojawienie się dalszych opcji konfiguracyjnych, specyficznych dla wybranego mechanizmu zabezpieczeń.

- **Open** sieć bez uwierzytelniania (uwierzytelnianie otwarte) oraz bez ochrony przesyłanego ruchu,
- <u>Enterprise</u> grupa mechanizmów wymagających serwera RADIUS, którego profil powinien być zdefiniowany z użyciem opisanej wcześniej strony Configuration -> Security -> RADIUS. W przypadku każdego z nich należy wskazać odpowiedni profil serwera RADIUS w polu Primary RADIUS Profile Name.

OPCJA TUNNEL TERMINATION POWINNA BYĆ WYŁĄCZONA.

- 802.1x/Open sieć wymagająca uwierzytelniania 802.1x, bez ochrony ruchu sieciowego,
- 802.1x/WEPxx sieć wymagająca uwierzytelniania 802.1x, wykorzystująca do ochrony ruchu sieciowego mechanizm WEP z kluczem 64 lub 128 bitowym,

- WPA2/CCMP-AES, WPA2/CCMP-TKIP sieć wymagająca uwierzytelniania 802.1x, wykorzystująca do ochrony ruchu sieciowego mechanizm WPA2 oraz algorytmy kryptograficzne odpowiednio AES lub TKIP.
- Mixed/CCMP-TKIP sieć wymagająca uwierzytelniania 802.1x, wykorzystująca do ochrony ruchu sieciowego mechanizm WPA lub WPA2 oraz algorytmy kryptograficzne TKIP.
- <u>Personal</u> grupa mechanizmów wykorzystujących w celu kontroli dostępu do sieci hasło wspólne dla wszystkich użytkowników.
  - Static WEP/WEPxx sieć zabezpieczona z użyciem klasycznego mechanizmu WEP o długości klucza 64 lub 128 bitów,
    - Należy wypełnić pole WEP Key (Alphanumeric/Hexadecimal) podajemy tu klucz WEP w postaci:
      - ciągu bajtów zapisanych heksadecymalnie poprzedzonego oznaczeniem 0x (np. 0x6427a49e31),
      - lub ciągu znaków ASCII.

<u>Dla WEP64 klucz powinien być długości 5 bajtów, a dla WEP128 długości 13 bajtów.</u>

- Pole Shared Key Authentication pozwala uruchomić mechanizm uwierzytelniania WEP Shared Key (On). Jeśli będzie on wyłączony (Off) wykorzystywane będzie uwierzytelniania WEP Open System.
- WPA2/CCMP-AES, WPA2/CCMP-TKIP wykorzystująca do ochrony ruchu sieciowego mechanizm WPA2 oraz algorytmy kryptograficzne odpowiednio AES lub TKIP,
  - Należy wypełnić pole Pre-shared Key (Alphanumeric/Hexadecimal) podając hasło WPA w postaci:
    - ciągu znaków ASCII od długości 8-63 znaków,
    - ciągu bajtów zapisanych heksadecymalnie poprzedzonego oznaczeniem 0x (np. 0x6427a49e31) o długości 8-64 bajtów.
- Mixed/CCMP-TKIP sieć wykorzystująca do ochrony ruchu sieciowego mechanizm WPA lub WPA2 oraz algorytmy kryptograficzne TKIP. Podobnie jak w przypadku WPA2 należy wypełnić pole Pre-shared Key (Alphanumeric/Hexadecimal).

# 2.2 Security Profile - MAC Filtering Settings

Pole **MAC Filtering** pozwala włączyć (On) lub wyłączyć (Off) funkcje filtrowania odbieranych ramek bezprzewodowych na podstawie adresów MAC klientów. Po włączeniu powyższej funkcjonalności pojawią się dalsze pola konfiguracyjne:

- ACL Environment State umożliwia podjęcie decyzji czy funkcja filtracji ma decydować o dopuszczeniu lub odrzuceniu klienta, czy jedynie służyć rozliczaniu (accounting).
  - Disabled brak filtrowania (wszystkie stacje są dopuszczane),
  - Permit List Enabled adresy nieobecne w bazie są domyślnie odrzucane,
  - Deny List Enabled adresy nieobecne w bazie są domyślnie dopuszczane.
- MAC Auth Primary RADIUS Profile Name pozwala wybrać profil serwera RADIUS, który ma być wykorzystywany do określenia, czy dany adres MAC ma być dopuszczony czy odrzucony.
- 3 Utworzenie sieci bezprzewodowej

Configuration -> Wireless -> ESS

Strona zawiera listę utworzonych sieci bezprzewodowych. Sposób edycji wpisów jest analogiczny jak w przypadku list opisanych wcześniej.

|                      | rtiWLC 8.3- | 0GAbuild-93   MC320 | 10-VE          |          |                  |            |                |                       |                | 4:1        | 10:52 PM wnc1@1 | 0.10.12.1 👷 皆 | 🗎 📐 user 🗸       |
|----------------------|-------------|---------------------|----------------|----------|------------------|------------|----------------|-----------------------|----------------|------------|-----------------|---------------|------------------|
| Monitor              | ESS Pro     | files (1 entry) ESS | Availability 🕜 |          |                  |            |                |                       |                |            |                 |               |                  |
| here a configuration | 👌 REF       | RESH 💮 ADD          | / EDIT         | 1 DELETE | 🔁 VIEW           |            |                |                       |                |            |                 |               |                  |
| > System Config      |             | ESS Profile         | Enable/Disable | SSID     | Security Profile | EssId Type | SSID Broadcast | Tunnel Interface Type | Dataplane Mode | Owner      | 802.11r         | 802.11r Group | 1024 QAM Support |
| > Security           | Q           |                     |                |          |                  |            |                |                       |                |            |                 |               |                  |
| ✓ Wireless           |             | grupa1              | Enable         | GRUPA1   | default          | Regular    | On             | No Tunnel             | Tunneled       | controller | Off             | 7             | On               |
| Radio                |             |                     |                |          |                  |            |                |                       |                |            |                 |               |                  |
| ARRP                 |             |                     |                |          |                  |            |                |                       |                |            |                 |               |                  |
| Hotspot              |             |                     |                |          |                  |            |                |                       |                |            |                 |               |                  |
| ESS                  |             |                     |                |          |                  |            |                |                       |                |            |                 |               |                  |
| Load Balance         |             |                     |                |          |                  |            |                |                       |                |            |                 |               |                  |

Po utworzeniu lub rozpoczęciu edycji nowej sieci bezprzewodowej, pojawia się strona pozwalająca na określenie jej parametrów, podzielona na kilka sekcji. Wymagane pola zaznaczono gwiazdkami.

| ESS Profiles - Add 🔞 |                   |  |
|----------------------|-------------------|--|
| ESS Profile *        | Enter 1-32 chars. |  |
| Enable/Disable       | Enable 💌          |  |
| SSID *               | Enter 0-32 chars. |  |
| Security Profile     | default 💌         |  |
| ESSID TYPE           |                   |  |
| Essid June           | Regular 💌         |  |

Interesujące nas pola to:

- ESS Profile wewnętrzna nazwa utworzonej sieci, pod którą będzie widoczna na liście sieci obsługiwanych przez kontroler. NIE jest to nazwa sieci widziana przez podłączających się klientów.
- Enable/Disable włączenie (Enable) lub wyłączenie (Disable) danej sieci bezprzewodowej.
- SSID nazwa sieci bezprzewodowej pod którą będzie widziana przez podłączających się użytkowników.
- Security Profile umożliwia wybór zdefiniowanego wcześniej profilu zabezpieczeń, który ma być wykorzystywany w danej sieci.

### NALEŻY WYŁĄCZYĆ OPCJĘ "IP Prefix Validation" W SEKCJI "DATAPLANE MODE".

#### 3.1 Powiązanie sieci bezprzewodowej z interfejsami radiowymi

Jeśli pole **New AP's Join ESS** w sekcji **General Settings** jest ustawione na **On**, to nowo utworzona sieć zostanie uruchomiona na wszystkich dostępnych dla danego kontrolera interfejsach bezprzewodowych kontrolowanych przez niego punktów dostępowych. Jeśli pole to jest ustawione na **Off**, to sieć będzie musiała zostać ręcznie powiązana z interfejsami radiowymi punktów dostępowych które mają ją udostępniać.

Aby powiązać sieć bezprzewodową z określonymi interfejsami radiowymi, należy zatwierdzić jej utworzenie wybierając przycisk **Save**, po czym ponownie rozpocząć edycję jej parametrów wybierając ikonę ołówka w pierwszej kolumnie listy utworzonych sieci. Po wczytaniu strony pozwalającej na edycję parametrów sieci, z listy zakładek widocznej w jej górnej części wybieramy **ESS-AP Table**.

| ESS Pr | ofile ESS-AP Table | Security Profiles                                                                   | Hotspot Profiles |       |       |    |    |   |                   |            |  |
|--------|--------------------|-------------------------------------------------------------------------------------|------------------|-------|-------|----|----|---|-------------------|------------|--|
| 👌 REF  | RESH 💮 ADD         |                                                                                     |                  |       |       |    |    |   |                   |            |  |
|        | ESS Profile        | AP ID AP Name Interface Index Channel Operating Channel Admin State Max Calls BSSID |                  | BSSID | Owner |    |    |   |                   |            |  |
| Q      |                    |                                                                                     |                  |       |       |    |    |   |                   |            |  |
|        | grupa1             | 1                                                                                   | AP-1             | 2     | 36    | 36 | Up | 0 | 00:0c:e6:0a:0b:46 | controller |  |
|        | grupa1             | 1                                                                                   | AP-1             | 1     | 6     | 6  | Up | 0 | 00:0c:e6:0a:db:f9 | controller |  |

Zakładka **ESS-AP Table** zawiera listę interfejsów radiowych z którymi dana sieć bezprzewodowa jest w tej chwili powiązana (tzn. oferują one dostęp do danej sieci bezprzewodowej).

Usunięcie interfejsów z powyższej listy wymaga zaznaczenia szarego pola wyboru widocznego w pierwszej kolumnie odpowiadających im wierszy tabeli i użycie przycisku **Delete** umieszczonego powyżej.

Dodanie nowego interfejsu do listy możliwe jest z użyciem przycisku **Add**, co spowoduje pojawienie się listy interfejsów radiowych z którym dana sieć nie jest jeszcze powiązana. W celu dodania interfejsów do listy oferujących dostęp do danej sieci, zaznaczamy szare pole wyboru w pierwszej kolumnie odpowiednich wpisów i naciskamy przycisk **Save** widoczny w prawym dolnym rogu strony.

## 4 Ustawienia interfejsów bezprzewodowych

### Configuration -> Wireless -> Radio

ESS-AP Configuration (2 entries)

Strona zawiera listę wszystkich interfejsów bezprzewodowych dostępnych dla kontrolera. Interfejsy te zainstalowane są w punktach dostępowych (Access Point – AP) powiązanych z danym kontrolerem.

Kolumny **AP ID** oraz **AP Name** wskazują punkt dostępowy (odpowiednio jego numer kolejny oraz nazwę), podczas gdy kolumna **Interface Index** określa numer interfejsu bezprzewodowego w obrębie danego AP. W przykładowej konfiguracji widocznej na ilustracji poniżej, kontroler współpracuje z pojedynczym punktem dostępowym (AP-1) wyposażonym w 2 interfejsy bezprzewodowe.

|                        | ortiWLC | 8. <b>3-0</b> G | Abuild-93  | MC3200-VE    |                    |          |                          |                       |                    |                      |                      |                       |                 |                  | 7:11:10 PM wr                | c1@10.10.12.1 | 1                     | 🚬 user 🗸                   |
|------------------------|---------|-----------------|------------|--------------|--------------------|----------|--------------------------|-----------------------|--------------------|----------------------|----------------------|-----------------------|-----------------|------------------|------------------------------|---------------|-----------------------|----------------------------|
| Monitor                | Wire    | less l          | nterface ( | Configuratio | on (2 entries)     | 0        |                          |                       |                    |                      |                      |                       |                 |                  |                              |               |                       |                            |
| <b>S</b> Configuration | ి       | REFRE           | SH         | / EDIT       | BULK UPDAT         | E 🗈 VI   | EW                       |                       |                    |                      |                      |                       |                 |                  |                              |               |                       |                            |
| > System Config        |         |                 | AP ID      | AP Name      | Interface<br>Index | AP Model | Administrative<br>Status | Operational<br>Status | Primary<br>Channel | Operating<br>Channel | RF Band<br>Selection | VHT Service<br>Status | AP Mode         | Channel<br>Width | Mesh Service<br>Admin Status | Uplink Type   | Feature<br>Group Name | Override Group<br>Settings |
| > Security             |         |                 |            |              |                    |          |                          |                       |                    |                      |                      |                       |                 |                  |                              |               |                       |                            |
| ✓ Wireless             | Q       |                 |            |              |                    |          |                          |                       |                    |                      |                      |                       | Familia         |                  |                              |               |                       |                            |
| Radio                  |         | /               | 1          | AP-1         | 2                  | AP832e   | Up                       | Disabled              | 36                 | 36                   | 802.11ac             | Disable               | Mode            | 80 MHz           | Disable                      | Downlink      |                       | Off                        |
| ARRP                   |         |                 | 1          | AP-1         | 1                  | AP832e   | Up                       | Disabled              | 6                  | 6                    | 802.11bgn            | Disable               | Service<br>Mode | 20 MHz           | Disable                      | Downlink      |                       | Off                        |
| Hotspot                |         |                 |            |              |                    |          |                          |                       |                    |                      |                      |                       |                 |                  |                              |               |                       |                            |

Edycja parametrów interfejsów możliwa jest po wybraniu ikony ołówka widocznej w pierwszej kolumnie każdego wiersza tabeli. Po jej wybraniu pojawia się strona pozwalająca na modyfikację parametrów konkretnego interfejsu bezprzewodowego.

| Vireless Interface Wireless Statis | ics Antenna Property             |
|------------------------------------|----------------------------------|
|                                    |                                  |
| AP ID                              | 1                                |
| lfIndex                            |                                  |
| AP Model                           | AP832e                           |
| Interface Description              | ieee80211-1-1 Enter 0-256 chars. |
| Administrative Status              | Up 🔽                             |
| Primary Channel                    | 6 💌                              |
| Short Preamble                     | On 💌                             |
| RF Band Selection                  | 802.11bgn 💌                      |
| Transmit Power(EIRP)               | 20 4                             |
| AP Mode                            | Service Mode                     |
| B/G Protection Mode                | Auto 💌                           |
| HT Protection Mode                 | Off 💌                            |
| Channel Width                      | 20 MHz                           |
| MIMO Mode                          | 3x3 💌                            |
| 802.11n only mode                  | Off -                            |
| Probe Response Threshold           | 15 (A.) Valid range: [0-100]     |
| Mesh Service Admin Status          | Disable 💌                        |
| Transmit Beamforming Support       | Disabled -                       |
| STBC Support                       | Off 💌                            |
| DFS Fallback Option                | Disable 🔻                        |
| DFS Fallback Channel               | 6 💌                              |
| DFS Channel Revertive(minutes)     | 30 Valid range: [30-1440]        |

W górnej części strony widoczne są 3 zakładki, z których interesuje nas domyślnie wybrana: **Wireless Interface**. Z widocznych na niej parametrów, konfigurujemy:

- Administrative Status umożliwia włączenie (UP) lub wyłączenie (DOWN) interfejsu bezprzewodowego.
- **Primary Channel** kanał pracy interfejsu. Lista możliwych do wyboru wartości zależy od ustawienia pola RF Band Selection.
- **RF Band Selection** pozwala na wybór standardu komunikacji obsługiwanego przez interfejs, a jednocześnie pasma w którym będzie on pracował:
  - o 802.11b, 802.11g, 802.11bg, 802.11bgn pasmo 2.4 GHz (dostępne kanały 1-13),
  - o 802.11a, 802.11an, 802.11ac pasmo 5 GHz (dostępne kanały 36-140).
- **AP Mode** pozwala na wskazanie trybu pracy interfejsu. Aby mógł on obsługiwać podłączających się do sieci klientów, pole to musi być ustawione na wartość *Service Mode*.
- Channel Width w przypadku standardów umożliwiających pracę z różną szerokością kanału częstotliwościowego, pole to pozwala na wybór jego szerokości. O ile w zadaniu nie nakazano inaczej, należy zastosować wartość 20 MHz.